## Manual de Ingreso y Activación del Correo Institucional

1. Ingresar al siguiente link: <u>http://mail.colpeniel.edu.co</u>, o desde la página principal del colegio <u>http://colpeniel.edu.co</u> acceder a correo como se muestra en la siguiente imagen.

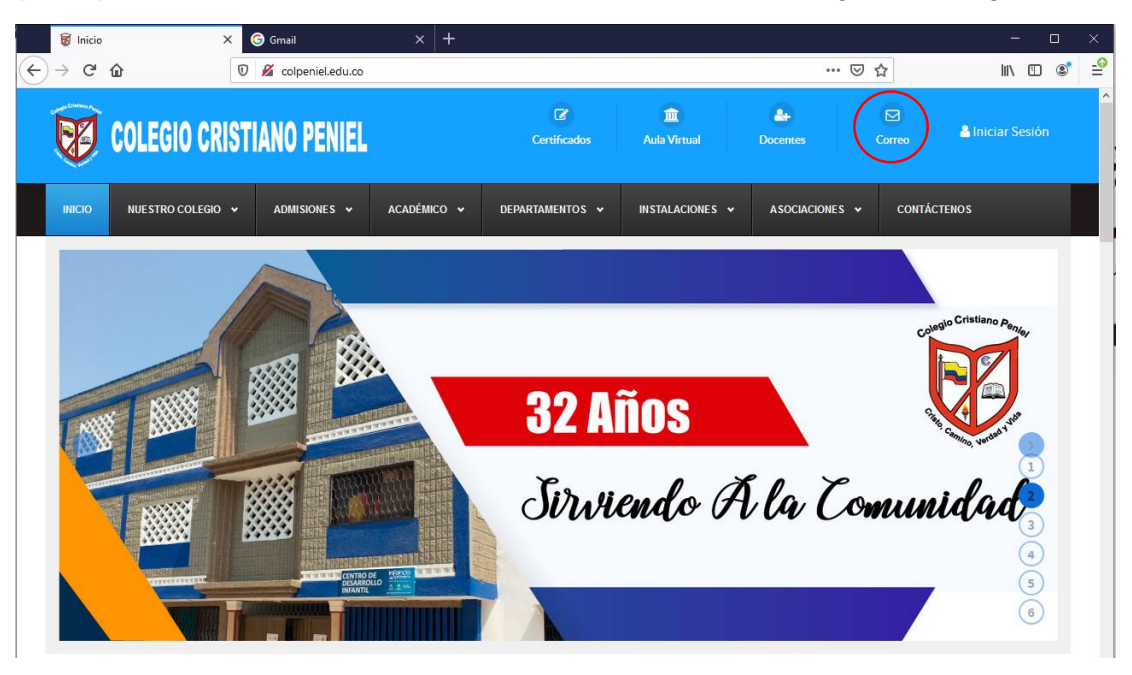

2. Ingresar la cuenta de correo que le haya sido asignada y clic en siguiente, como se observa en la siguiente imagen.

| 😻 Inicio | × G d                                                 | Smail                                       | × +              |          | -    |   | × |
|----------|-------------------------------------------------------|---------------------------------------------|------------------|----------|------|---|---|
| < → ୯    | 1 https://ac                                          | ccounts.google.con                          | … ⊠ ☆            | I        | ∥\ ⊡ | ٢ | - |
|          |                                                       |                                             |                  |          |      |   |   |
|          |                                                       |                                             |                  |          |      |   |   |
|          |                                                       | Google                                      |                  |          |      |   |   |
|          | h                                                     | niciar sesión                               |                  |          |      |   |   |
|          |                                                       | Ir a Gmail                                  |                  |          |      |   |   |
|          | Introduce tu correo e                                 | electró                                     |                  |          |      |   |   |
|          | prueba                                                | @c                                          | olpeniel.edu.co  |          |      |   |   |
|          | ¿Has olvidado tu co                                   | orreo electrónico?                          |                  |          |      |   |   |
|          | ¿No es tu ordenado<br>sesión. <mark>Más inform</mark> | ? Usa una ventana pri<br><mark>ación</mark> | vada para inicia | ar       |      |   |   |
|          | Crear cuenta                                          |                                             | Siguiente        |          |      |   |   |
|          | Español (España) 🔻                                    | Ayuda                                       | Privacidad       | Términos |      |   |   |

3. Escribir clave temporal asignada y presionar el botón siguiente

| 😻 Inicio  | ×                            | G Gmail                                            |                                  | × +        |          | -   |   | ×         |
|-----------|------------------------------|----------------------------------------------------|----------------------------------|------------|----------|-----|---|-----------|
| ← → ♂ ŵ   | 🔽 🔒 htt                      | ps://accounts.goog                                 | gle.con                          | ⊠ ☆        |          | \ ⊡ | ۲ | <b>_0</b> |
| (←) → C û | Introduce tu c ¿Has olvidade | Goog<br>Prueba Co<br>prueba@colpe<br>ontraseña<br> | jle.con<br>Jpenie<br>niel.edu.co | ···· 🛛 🏠   |          |     | ٢ |           |
|           | Español (España) 🔻           |                                                    | Ayuda                            | Privacidad | Términos |     |   |           |

4. Clic en aceptar al mensaje de bienvenida de Google

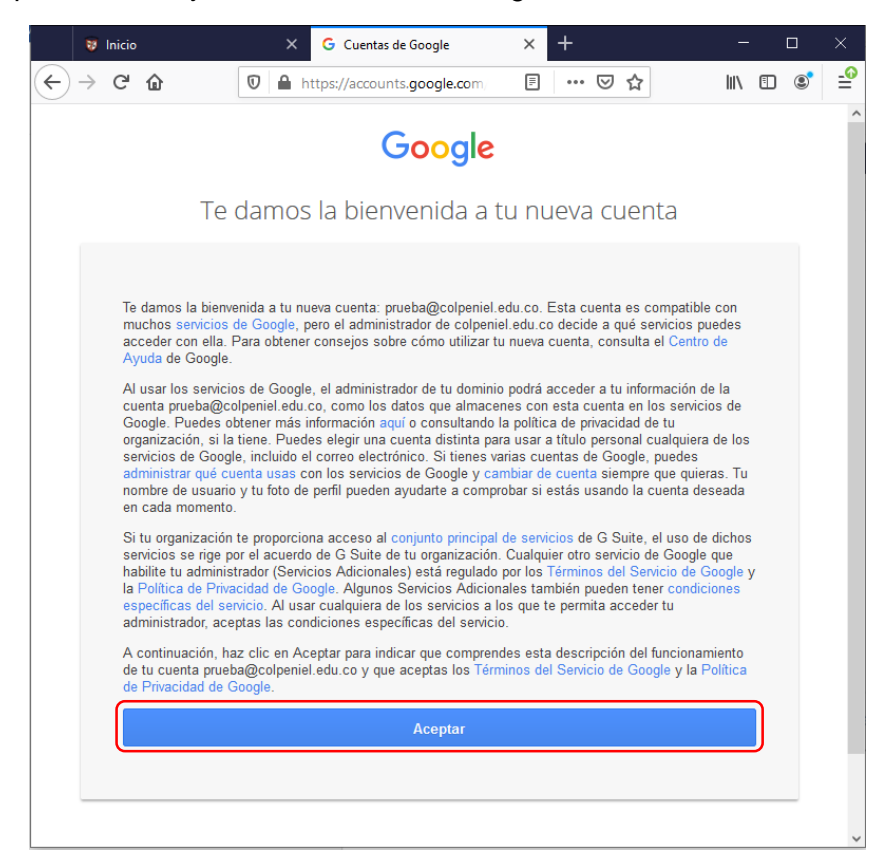

5. Es necesario asignar una nueva contraseña y confirmarla, que cumpla con los requisitos mínimos de complejidad, al menos 8 caracteres y clic en cambiar contraseña

| 😻 Inicio | × G Cambiar contraseña × +                                                                | - 🗆 ×      |
|----------|-------------------------------------------------------------------------------------------|------------|
| ← → ♂ ଢ  | 🗊 🚔 https://accounts.google.com/speed 🧼 🐨 😒 🏠                                             | III\ 🗉 🔹 🚅 |
|          | Google                                                                                    | ^          |
|          | Cambiar la contraseña de<br>prueba@colpeniel.edu.co                                       |            |
|          | Más información sobre cómo elegir una contraseña<br>segura                                |            |
|          | Crea una contraseña segura que no<br>utilices en otros sitios web.<br>Crea una contraseña |            |
|          | Confirmar la contraseña                                                                   |            |
|          | •••••                                                                                     |            |
|          | Cambiar contraseña                                                                        |            |
|          |                                                                                           | ~          |

6. Clic en siguiente para continuar con el asistente de Bienvenida

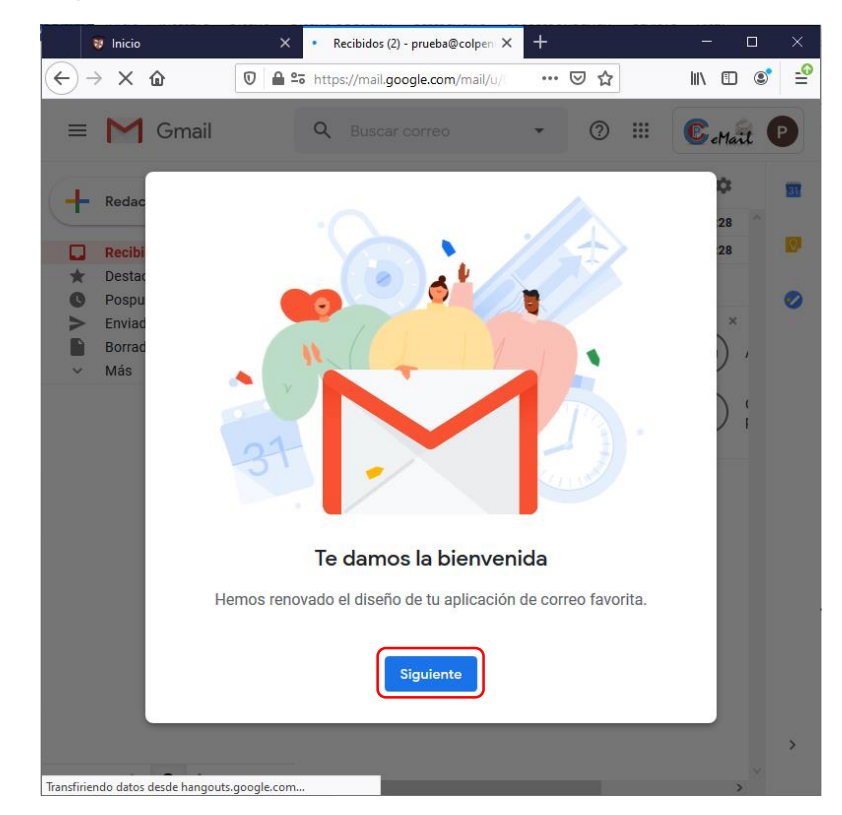

7. Seleccionar una de las vistas disponibles y clic en Aceptar

| 😻 Inicio                                                        | X Recibidos (2) - prueba@colpeni X +        | - 🗆 X     |
|-----------------------------------------------------------------|---------------------------------------------|-----------|
| ← → ♂ ☆                                                         | 0 🖴 🕾 https://mail.google.com/mail/u/ 🛛 😶 🟠 | II\ 🗉 💐 🖆 |
| = M Gmail                                                       | Q Buscar correo 🔹 🕐 🇰                       | CeMail P  |
| + Redac                                                         |                                             | 28        |
| <ul> <li>➡ Recibi</li> <li>➡ Destac</li> <li>➡ Pospu</li> </ul> |                                             | 28        |
| <ul> <li>Enviad</li> <li>Borrad</li> <li>Más</li> </ul>         |                                             | ), -      |
| Prueba                                                          |                                             |           |
|                                                                 |                                             |           |
|                                                                 | Elige una vista                             |           |
| No hay                                                          | Predeterminada Cómoda Compacta              |           |
|                                                                 | Aceptar                                     |           |
| ± • •                                                           |                                             | ><br>>    |

8. Y se dispondrá de la ventana del correo como se observa en la imagen. De manera opcional se puede definir una firma y subir una foto de perfil para finalizar la configuración

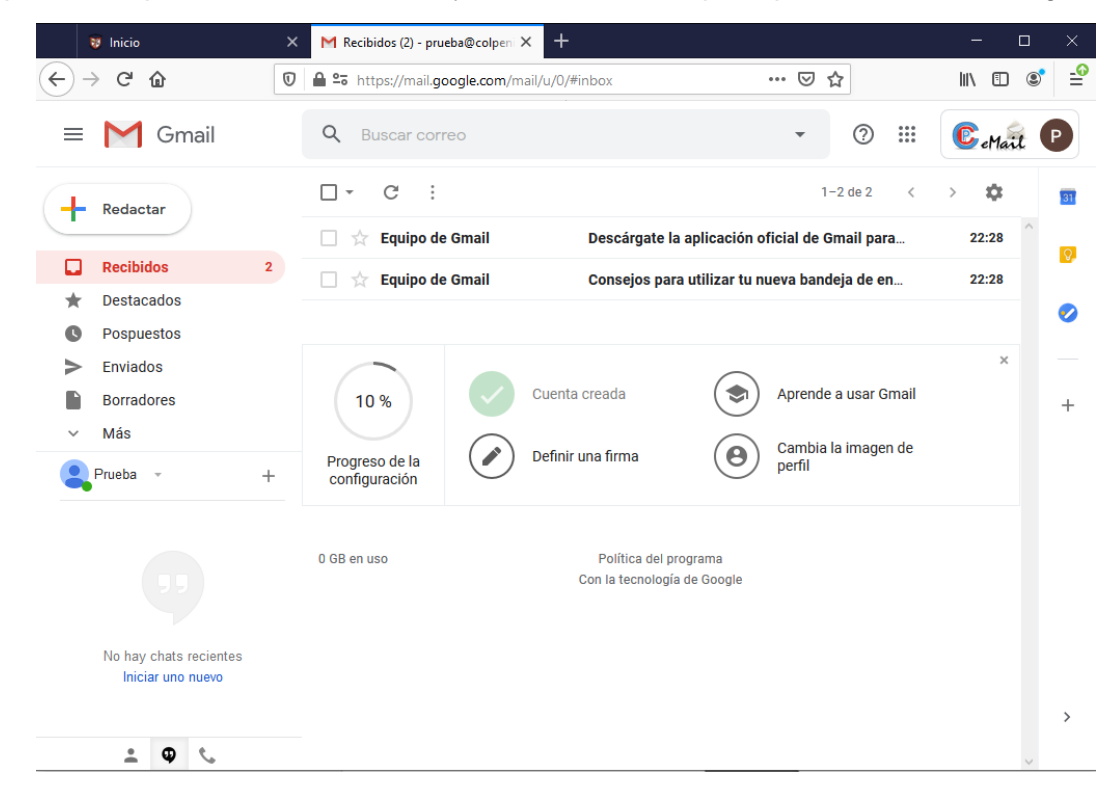